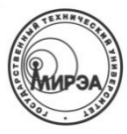

### МИНОБРНАУКИ РОССИИ ФЕДЕРАЛЬНОЕ ГОСУДАРСТВЕННОЕ БЮДЖЕТНОЕ ОБРАЗОВАТЕЛЬНОЕ УЧРЕЖДЕНИЕ высшего образования

«Московский технологический университет»

# МИРЭА

Институт информационных технологий (ИТ) Кафедра инструментального и прикладного программного обеспечения (ИППО)

## Отчет по лабораторной работе №1

«Создание объекта вращения с помощью инструмента Spin в Blender»

> по дисциплине «Компьютерная графика»

Студент группы ИСБОп-01-14

Карих Д.С.

Преподаватель

Болбаков Р.Г.

### 1. Постановка задачи

- 1. Найти подходящее изображение бокала;
- 2. Установить изображение в качестве фона проекции Тор;
- 3. Выполнить трассировку бокала при помощи кривых Безье;
- 4. Создать фигуру вращения из полученного контура.

## 2. Ход выполнения работы

### 2.1. Трассировка изображения для создания сплайна

#### 2.1.1. Вставка фонового изображения

Для начала перейдём в проекцию Тор с помощью меню View → Тор. Добавим фоновое изображение для трассировки через меню Add → Empty → Image.

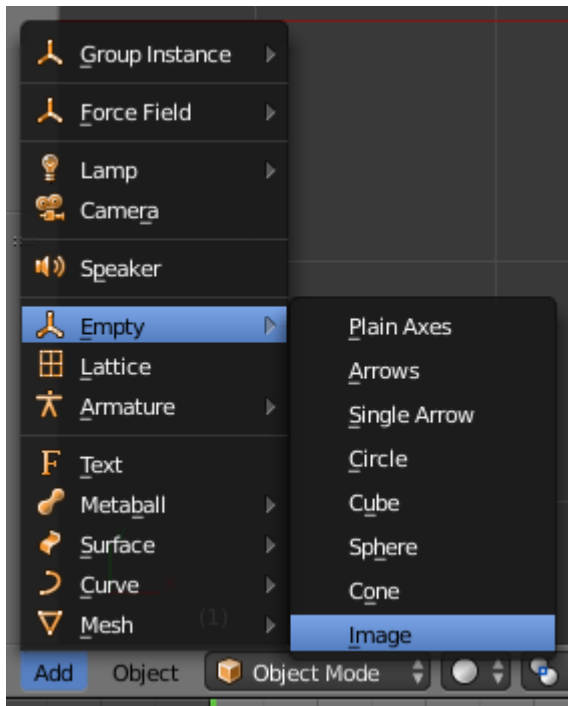

Рис. 1: Меню создания объектов

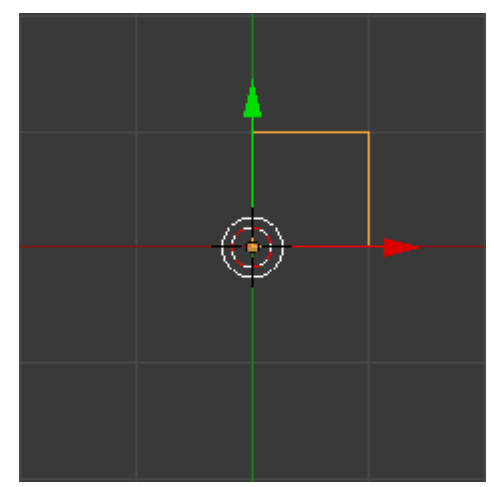

Рис. 2: Пустое изображение

Используя вкладку Data в боковом меню, добавим изображение бокала в созданный объект нажатием кнопки Open.

| 🔊 🎖 🕨 🤍 Empty 🔸  |           |        |  | <b>4</b> |   |
|------------------|-----------|--------|--|----------|---|
| ▼ Empty          |           |        |  |          |   |
| Display: Imag    | e         | ¢      |  | Tota da  | _ |
|                  | Open      |        |  | C)       |   |
| Transparency:    |           | 1.000  |  |          |   |
| ( Offset X: 0.00 | Offset Y: | 0.00 🔊 |  |          |   |
| Size:            |           | 1.00   |  |          |   |

Рис. 3: Вкладка Data

Теперь можно увеличить изображение и разместить его по центру.

#### 2.1.2. Трассировка изображения при помощи кривой Безье

Создадим кривую Bezier через вкладку Create в левой панели и переместим её так, чтобы она начиналась точно из центра ножки бокала. Далее перейдём в режим редактирования кривой нажатием клавиши TAB.

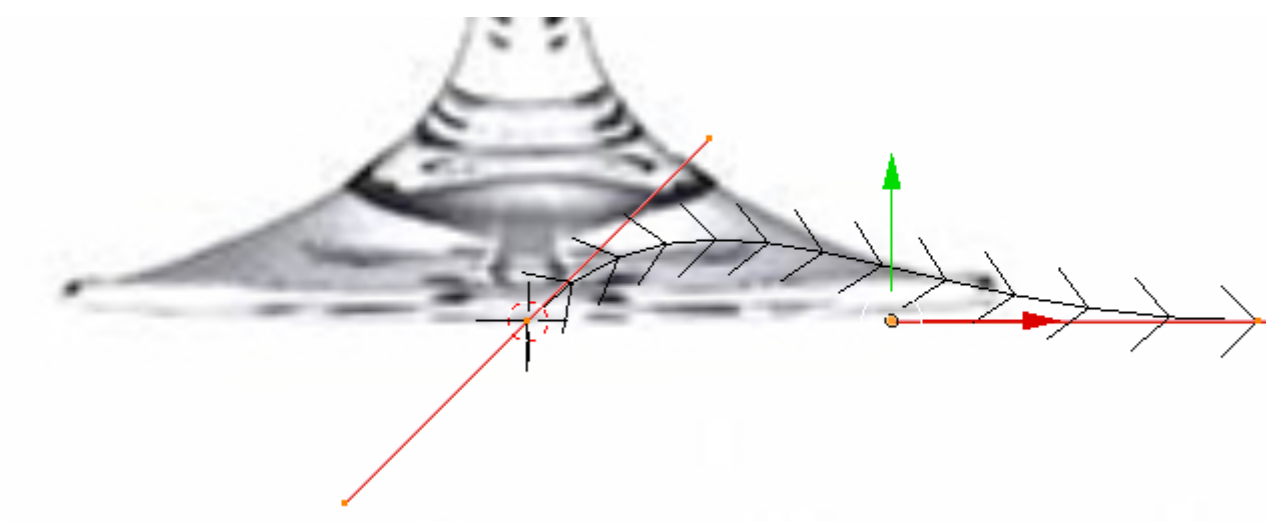

Рис. 4: Режим редактирования кривой

Путём перетаскивания направляющих и самих точек кривой обведём часть бокала. Для добавления новых точчек можно использовать клавишу E (Extrude).

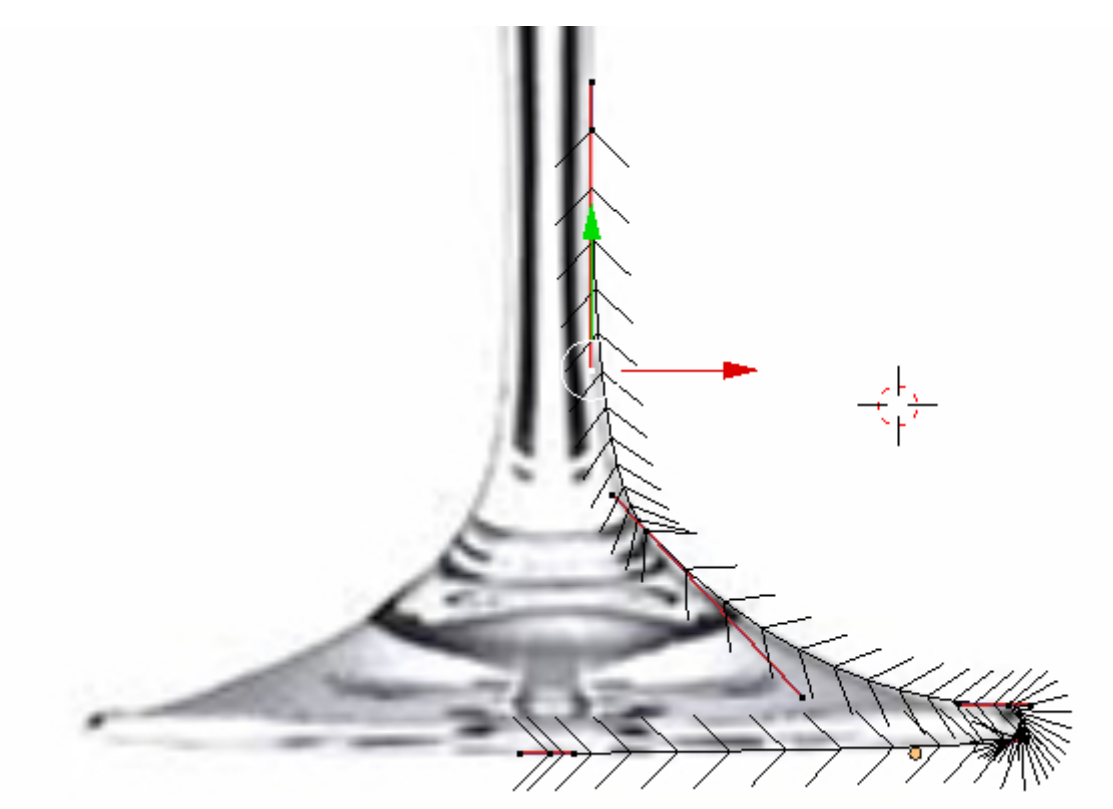

Рис. 5: Часть ножки обведена

Продолжим выполнять аналогичные операции до образования полного контура.

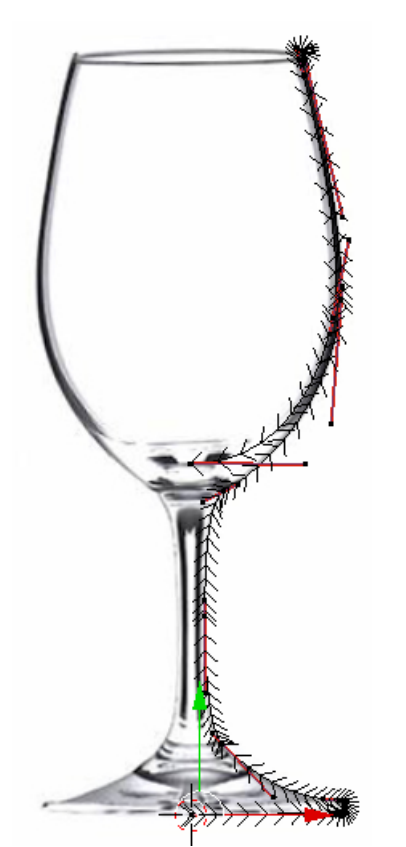

Вместо ручного замыкания контура воспользуемся стандартной возможностью кривых в Blender и сделаем созданную кривую замкнутой. Во вкладке Data в правом меню в разделе Active Spline включим параметр Cycle.

|                | 8 📦 🔗 ⊁ 芝 📀 🛚 | × ۲  |
|----------------|---------------|------|
| Active Spline  |               |      |
| Cyclic:        | 🗹 υ           |      |
| Resolution:    | (• U:         | 12 🔊 |
| Interpolation: |               |      |
| Tilt:          | Linear        | ÷    |
| Radius:        | Linear        | ŧ    |
| Smooth         |               |      |

Рис. 7: Настройки кривой

Рис. 6: Почти завершенный контур

Теперь, когда контур завершен, можно удалить фоновое изображение. Для этого выйдем из режима редактирования нажатием клавиши ТАВ, выберем фоновое изображение правой кнопкой мыши и удалим его нажатием клавиш Delete, а затем Enter.

### 2.2. Создание объекта вращения

Снова выберем созданный контур и воспользуемся сочетанием клавиш Alt+C для конвертации этого контура в Mesh.

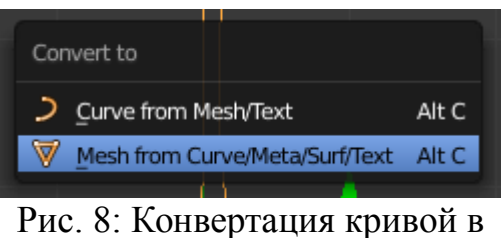

Mesh

Далее нужно снова включить режим редактирования клавишей ТАВ. Выделим все точки нажатием клавиши А. Перейдём в проекцию Front через меню View → Front.

Теперь всё готово к созданию объекта вращения. Откроем вкладку Tool в левой панели и выберем инструмент Spin. В настройках инструмента в левой нижней панели установим угол 360° и количество шагов 30.

Выйдем из режима редактирования и произвольно изменим угол камеры при помощи средней кнопки мыши.

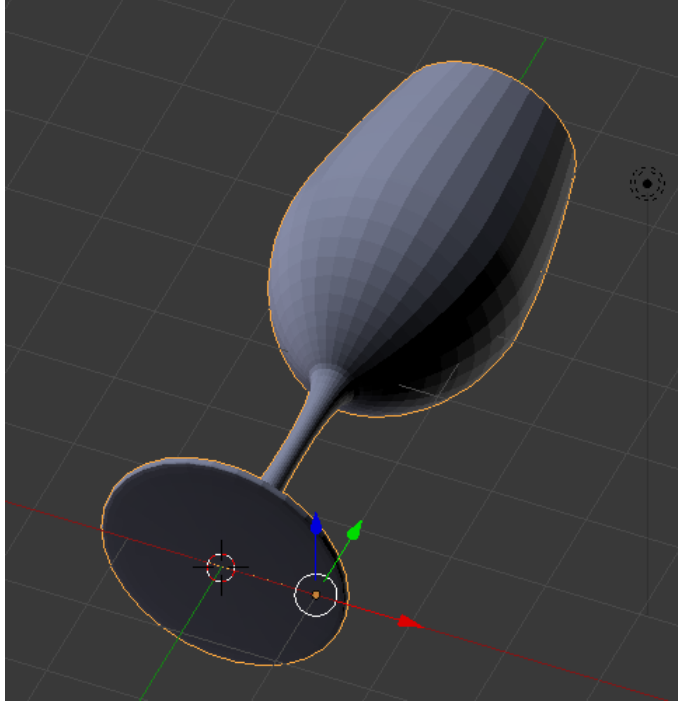

Рис. 9: Бокал (произвольный ракурс)

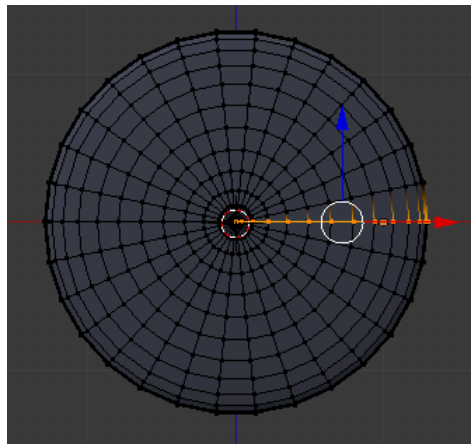

Рис. 10: Результат применения Spin (проекция Front)

# 3. Вывод

Использование объектов вращения значительно упрощает создание моделей. Изменяя количество шагов вращения, можно быстро и просто управлять детализацией готовой модели для обеспечения максимальной плавности объекта или же производительности при отрисовке.